## English Editing Service: EssayStar.com

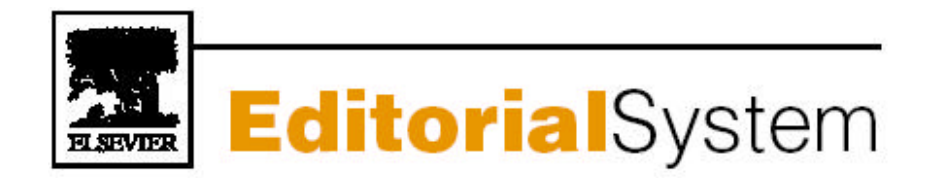

# **TUTORIAL FOR REVIEWERS**

Version 2.0

## Table of Contents

| Software Requirements          | 3  |
|--------------------------------|----|
| Registering                    | 4  |
| How to Register                | 5  |
| Registration Process           | 6  |
| Registration Confirmation      | _7 |
| Logging In                     | 8  |
| Change Username & password     | 9  |
| Reviewer Main Menu             | 10 |
| Reviewer Invitation            | 11 |
| Submit Review Comments         | 12 |
| Submit Recommendation          | 13 |
| Complete Review Recommendation | 14 |

### Software requirements

As a Reviewer using Elsevier Editorial System, you must have <u>Adobe® Reader®</u> installed on your system.

This is free software for viewing and printing Portable Document Format files (PDF) on major hardware and operating systems

If you do not have this software installed on your system, you can download the free Adobe Acrobat Reader by simply clicking on the following link

http://www.adobe.com/products/acrobat/readstep2.html

If you experience difficulty installing or utilizing this software, you should contact your IT department for assistance

Adobe also offers a help database for their free Reader at this address:

http://www.adobe.com/support/products/acrreader.html

### Registering

### General Information

- All first time users are required to Register in the system
- The Journal Office may have pre registered your details in the system, if so they will inform you by e mail
- Once you register, you will receive an e mail with your user name & password, which enables you to access the system
- Registering should be completed in less than 5 minutes

#### Journal Homepage fig 1.1

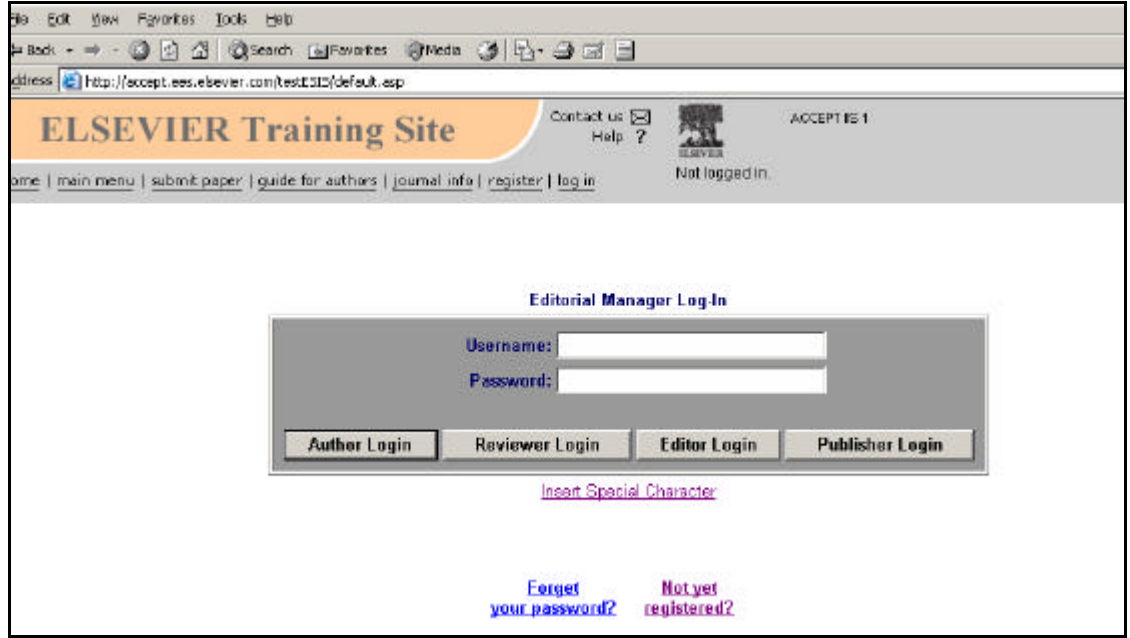

### How to Register Yourself

- 1. Access the Journal site (the Journal Homepage fig 1.1)
- 2. Click on the Register tab (located at the top of the Journal homepage fig 1.2)
- 3. Enter your first name, second name & e mail address & click ok (fig 1.3) this will automatically bring you to page 2 of the process
- 4. Please continue to enter your contact details
- 5. Certain information is mandatory, clearly marked with a red asterisk (\*)
- 6. You must enter all mandatory information to complete the process
- 7. Please indicate if you are available as a reviewer for this Journal
- 8. Click 'Select Classifications' to identify your areas of expertise, and select the 'submit' button
- 9. Now enter your preferred username (this is the username that enables you to access the system)
- 10. Click 'Continue ', to complete the process
- 11. Read & confirm your submitted details
- 12. Finally click 'Continue ', you have now completed the Registration Process
- 13. Check your e mail account, as your username & password have been sent to you
- 14. All emails you receive from the system thereafter will provide you with your username & password (thus you can have a record of this important information)

### Locating the Register tab fig 1.2

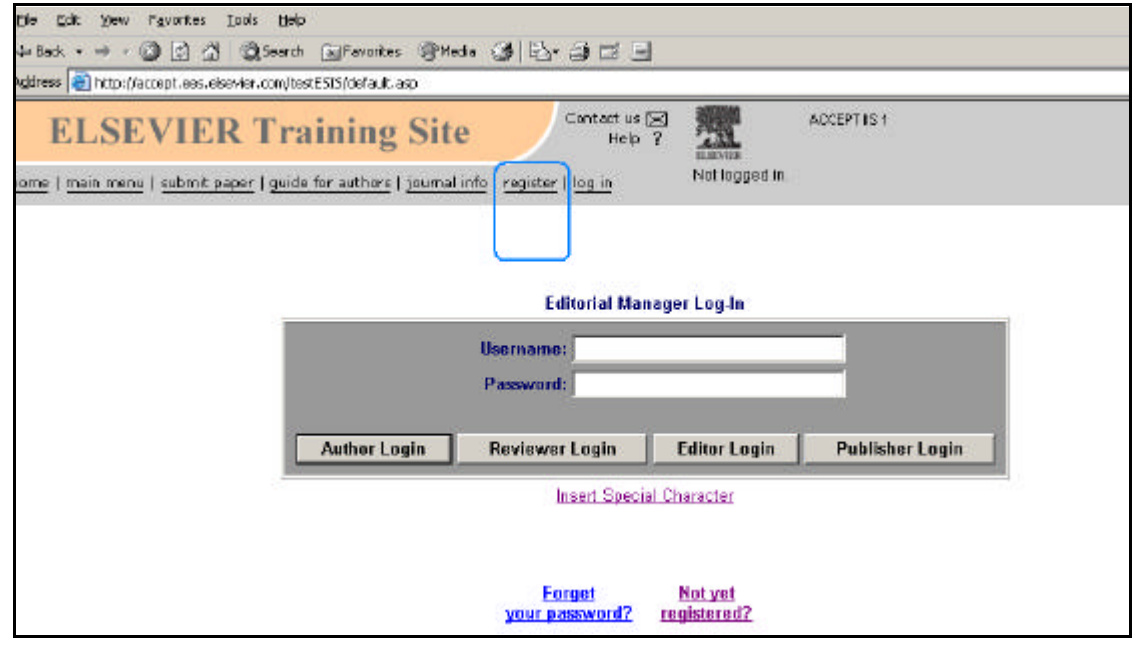

### Page 1 of the Registration Process fig 1.3

| Ele Edit New Favorites Ioc          | ok tieb                    |                                 |                              |  |
|-------------------------------------|----------------------------|---------------------------------|------------------------------|--|
| 부Back - ㅋ - 🙆 💽 🚮 🕸                 | 🗟 Search 🛛 📊 Favorites     | meda 3 3-3 -                    | f 🖃                          |  |
| Address 🔕 http://accept.ees.elsevic | er.com/testES35/default.as | ,                               |                              |  |
| ELSEVIER                            | Training                   | Site                            | t us 🖃 🔜 ACCEPT IS 1         |  |
| home   main menu   submit pape      | r   guide for authors   j  | ournal info   register   log_in | nonoggeom                    |  |
| S.                                  |                            | P                               | distration                   |  |
|                                     |                            | 1.4                             | gistiation                   |  |
|                                     | To begin the Regist        | ration process, please ente     | r the following information: |  |
|                                     | Test                       | Redever                         | Itest1@elsevier.com          |  |
|                                     | First Name                 | Last Name                       | E-mail Address               |  |
|                                     |                            | Ca                              | ncel OK                      |  |
|                                     |                            |                                 |                              |  |
|                                     |                            |                                 |                              |  |
|                                     |                            |                                 |                              |  |

|                                         | 1au011 F100655 II                                   | g 1.4                                                                                                    |                                                                    |                      |
|-----------------------------------------|-----------------------------------------------------|----------------------------------------------------------------------------------------------------|--------------------------------------------------------------------|----------------------|
| LSEVIER Tra                             | aining Site                                         | Contact us 🖂<br>Help ?                                                                                              | ACCEPT IS 1                                                        |                      |
| main menu   <u>submit paper</u>   guide | e for authors   journal info   regis                | iter   log in Plot logged in                                                                                        |                                                                    |                      |
|                                         |                                                     | Registration Page                                                                                                   |                                                                    |                      |
| To register to use                      | e the Editorial Manager system,                     | please enter the requested inform                                                                                   | ation. Required fields have a "                                    | ' next to the label. |
| L.                                      | lpon successful registration, yo                    | u will be sent an e-mail with instruc                                                                               | ctions to verify your registratio                                  | n.                   |
|                                         |                                                     | Insert Special Character                                                                                            |                                                                    |                      |
| Мв                                      | Test                                                |                                                                                                    | Reviewer                                                           |                      |
| *Title (Mr., Mra., Dr., etc.)           | *First Name                                         | Middle Name                                                                                                    | *Last Name                                                         | Degree (PhD, M       |
| Preferred Name (nickname)               | *Primary Telephone Number<br>(include country code) | Secondary Telephone Number<br>(include country code)                                                                | Fax Number<br>(include country code)                               |                      |
|                                         |                                                     |                                                                                                    |                                                                    |                      |
|                                         |                                                     | Secondary Telephone Number is<br>© Mobile IC Beeper IC Home                                                         | for<br>C Work C Admin Assistant                                    |                      |
| "E-mail Address:                        |                                                     | Secondary Telephone Number is<br>© Mobile O Beeper O Home<br>[test1@elsevier.com                                    | for<br>C Work C Admin Assistant                                    |                      |
| *E-mail Address:                        | If entering more than one e-ma                      | Secondary Telephone Number is<br>Mobile C Beeper C Home<br>test1@elsevier.com<br>I address, use a semicolon between | for.<br>C Work: C Admin Assistant<br>en each address (e.g., joe@tl | nejoumal.com;joe@    |

Once you confirm your details, you will see the below confirmation (fig 1.5) that your Registration is complete

Your user name & password will e-mailed to you

### Registration Complete fig 1.5

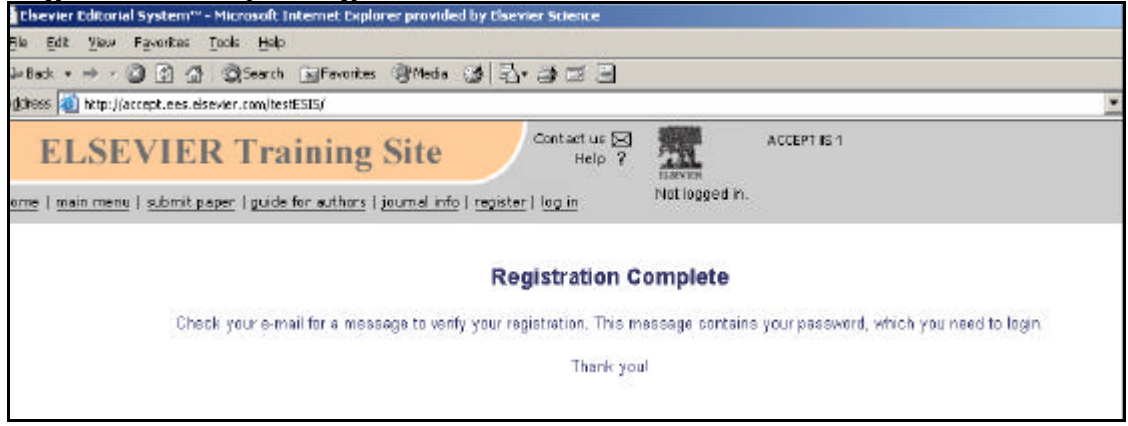

Check your e-mail Account Now that you have registered your details, please access your e-mail account to obtain your username & password Your username & password will be sent to the e-mail address that you have entered in during the registration process

Once you have received your username & password, you are now ready to log in & use the system

### Logging In

Now that you have your username & password (received by e mail), you can access the system

Go to the Journal homepage & click on Login at the top of the screen Enter in your username & password & you must select the 'Reviewer Login'

This will bring you to your Reviewer Main Menu

### Log In fig 1.6

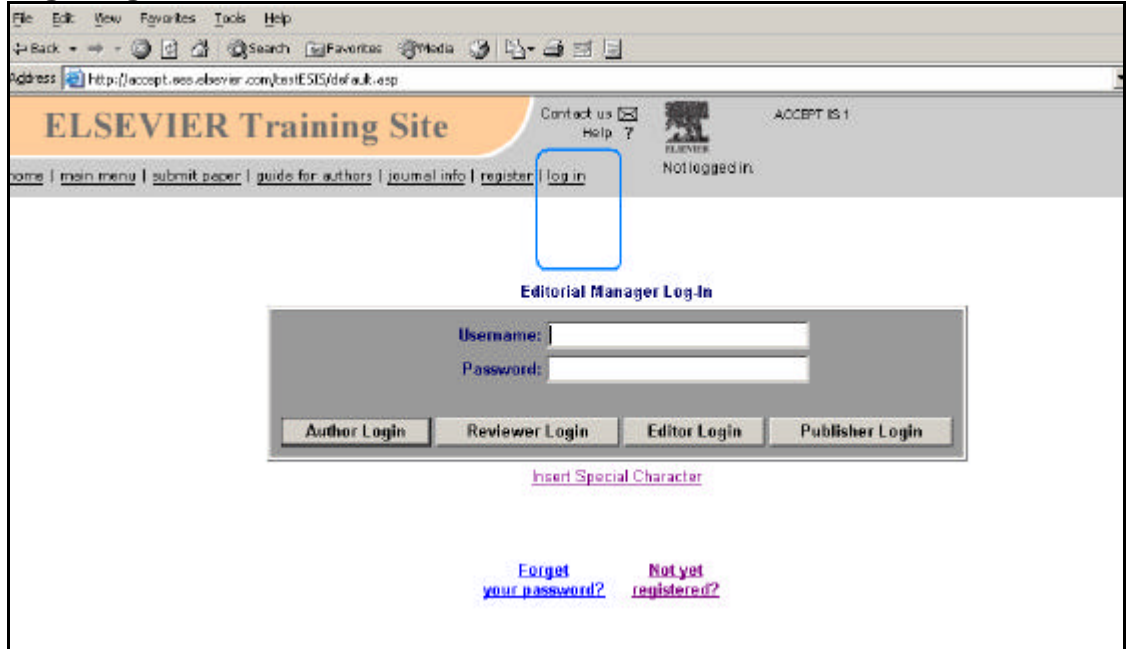

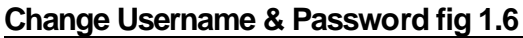

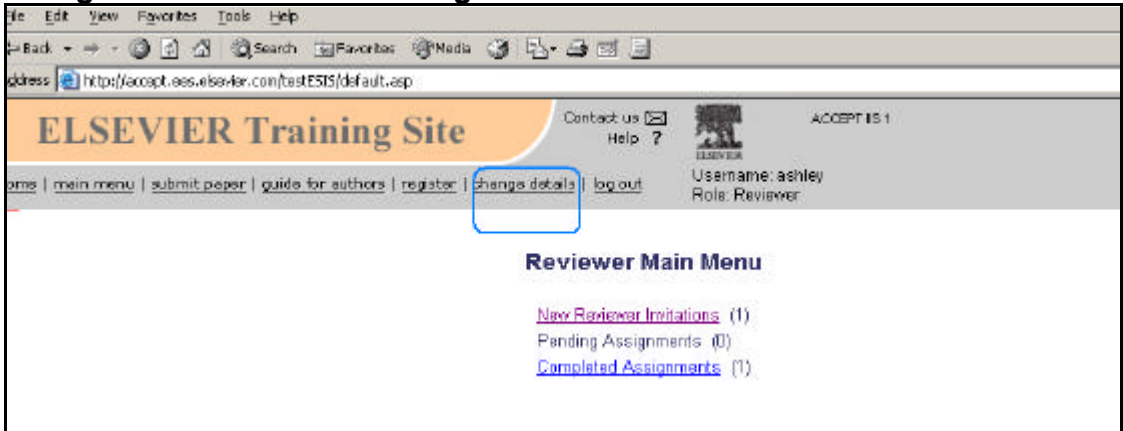

- 1. Log into the site with your user name & password
- 2. This will display the Reviewer Main Menu
- 3. Click on the 'Change Details'
- 4. Enter in your preferred username & password
- 5. Click on 'Update' once all details are entered
- 6. Your username & password are updated
- 7. You can change any of your contact details by repeating the process as above

### **Reviewer Main Menu**

The reviewer is notified by e-mail when an Editor or Editorial Office chooses to invite him/her to review a submission

Using your username & password, please log in to the system to access the paper

### Reviewer Main Menu fig 1.7

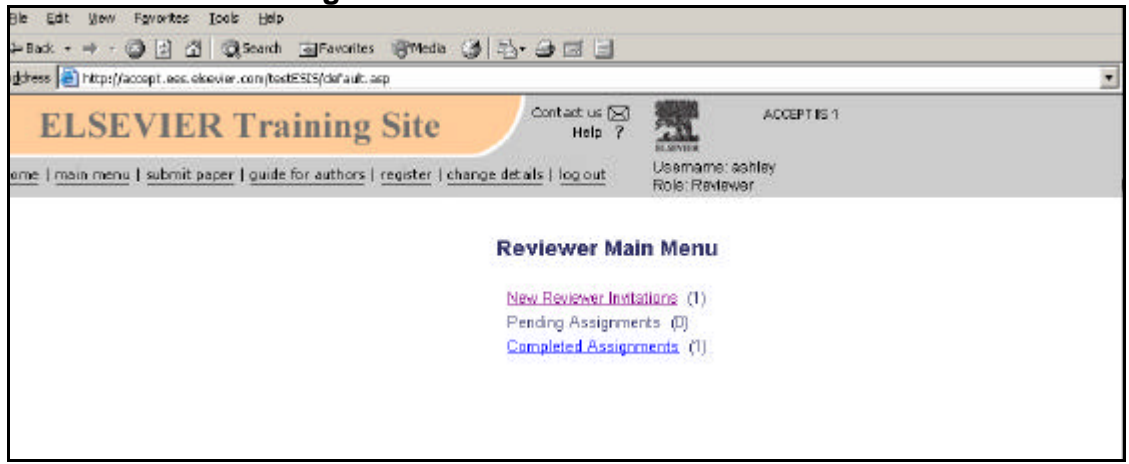

The reviewer Main Menu displays the following (fig 1.7):

- 1. New Reviewer Invitations, which you may decide to accept or decline
- 2. Pending Assignments, manuscripts which you are currently working on
- 3. Completed Assignments, manuscripts for which you have submitted a review report

#### **Reviewer Invitations**

Once you have downloaded the files for review, you may choose to accept or decline the invitation,

If you agree to review the manuscript, this task will now move to the 'Pending Assignments Menu'

The Journal Office will be notified of your response to the invitation

### **Reviewer Invitations fig 1.8**

| ELSEV                                                     | /IER 1               | Frain                            | ing              | Site               |                   | Contact us<br>Help          |                                   | A00                   | BPT IIS 1                 |                  |          |          |
|-----------------------------------------------------------|----------------------|----------------------------------|------------------|--------------------|-------------------|-----------------------------|-----------------------------------|-----------------------|---------------------------|------------------|----------|----------|
| home   <u>main manu</u>                                   | <u>submit paper</u>  | guide for                        | authors [        | ragister           | changa del        | tails   log out             | Useman<br>Role: Ref               | e: achley<br>riever   |                           |                  |          |          |
| l                                                         |                      |                                  | N                | ew Re              | viewer            | Invitatio                   | ns for Ash                        | ley O C               | onnor                     |                  |          |          |
|                                                           | You ha               | ve been in                       | vited to re      | wiew the           | fallowing m       | ianuscripta, I              | Please Agree tr                   | review or             | Dacline to review t       | he manusc        | ript.    |          |
|                                                           | -                    | Page: 1 of                       | 1 (1 total       | submiss            | ions)             |                             |                                   | Display               | 10 💌 results p            | er page.         |          |          |
| Action                                                    | Manuscript<br>Number | Article<br>Type                  | Article<br>Title | Status<br>Date     | Current<br>Status | Date<br>Reviewer<br>Invited | Days<br>Invitation<br>Outstanding | Editor's<br>Name      | Corresponding<br>Author   | Other<br>Authors | Keywords | с        |
| Download Abstract<br>Agree to Review<br>Decline to Review | 002                  | FLA<br>Full<br>Length<br>Article | Test             | Oct<br>15,<br>2003 | Under<br>Review   | Oct 15,<br>2003             | 0                                 | Ashley<br>O<br>Connor | Tom Hallahan,<br>Elsevier |                  | Test;    | 10<br>Te |
| Cocords of roomby                                         | 1                    | Anticle<br>Page: 1 of            | 1 (1 total       | submiss            | ions)             |                             |                                   | Display               | 10 💌 results p            | er page.         |          |          |

Agreeing to review the paper now gives you access to view the submission (see below)

You may also be able to view the history of the paper

If applicable you can also search for similar Articles in the Medline Database, by clicking the 'Search Articles in Medline' link

This will bring you to the Medline Database, where the search results will automatically appear in a new browser window

View Submission You can now download the relevant files for your review by clicking on the 'View Submission ' link The submission will be displayed in PDF format Once you have reviewed the files, you can now proceed to submit a recommendation, by clicking on the 'Submit a Recommendation' link

### Submitting your review

When you are ready to submit your recommendation, click 'Submit Recommendation'. This will bring you to the 'Reviewer Recommendation and Comments' screen (see below).

### Comments Screen fig 1.9

| ain menu   submit paper   guide for authors   register   g | Help 7 Help 7 He | name: ashley<br>Reviewer |                 |
|------------------------------------------------------------|----------------------------------------------------------------------------------------------------|--------------------------|-----------------|
| Reviewer Blind Comments to Author:                         | Insert Special Character                                                                                                    | t.                       | Open in New Win |
|                                                            |                                                                                                    |                          |                 |
|                                                            |                                                                                                    |                          |                 |
|                                                            |                                                                                                    |                          |                 |

You may choose the recommendation term by clicking on the drop down list of terms beside 'Recommendation'

This will display the available various recommendation terms e.g. Accept, Decline, Reject etc

A numeric rating for the manuscript can be entered in the box next to 'Manuscript Rating (1-100)' if the journal requires this function

1 = a very low rating & 100 is a very high rating

Note: this may not be applicable to all Journals, thus it may not be displayed on the screen

The journal provides specific referee instructions on submitting a review – you can access these instructions by clicking 'Reviewer Instructions' (just above the comments fields)

We encourage reviewers to read these instructions before entering a decision

### Recommendation Screen fig 2.0

| LSEVIER Training S                                                                                                    | Site Contact us Del                                                                                             | ACCEPT IS                                                                                                    | t.                                                                             |
|----------------------------------------------------------------------------------------------------|----------------------------------------------------------------------------------------------------|----------------------------------------------------------------------------------------------------|--------------------------------------------------------------------------------|
| main menu   submit paper   guide for authors   re                                                                                                | i <u>gister</u> i <u>change details</u> i l <u>og out</u>                                                       | Usemame: achiey<br>Role: Reviewer                                                                               |                                                                                |
| Reviewer Recomm                                                                                                    | endation and Commen<br>Original Subr<br>Ashley O Connor (                                                       | ts for Manuscript N<br>nission<br>Reviewer 1)                                                                   | lumber 002 "Test"                                                              |
| Recommendation: N                                                                                                    | o Recommendation 💌                                                                                              | Manuscript Rating (1-                                                                                           | -100):                                                                         |
| Cancel                                                                                                    | Save & Submit Later                                                                                             | Proof & Print                                                                                                   | Proceed                                                                        |
| For your convenience, and to take advantage or<br>processing program (e.g., Microsoft Word, Wor<br>provided. Click the Save & Submit Later butto | f word processing features (e.g., sp<br>rdPerfect) when typing your review<br>on to save your comments and cont | Hicheck, bullets, numbering<br>You should then Copy and<br>nue working.                                         | g), we suggest you use your regular word<br>Paste your comments into the boxes |
|                                                                                                    | Reviewer Instru                                                                                                 | ctions                                                                                                    |                                                                                |
|                                                                                                    |                                                                                                    | the second second second second second second second second second second second second second second second se | Onen in New Window                                                             |

At any time, you can save a draft copy of your work in progress, thus the system will save your inputted details, which you can access again by logging in to the system

To save a draft click on the 'Save & Submit later' link

#### **Reviewer Comments**

## This text box provides the reviewer the opportunity to enter in confidential comments to the author

You may key in comments in the first text box (blind comments to author) or copy and paste from MS Word (or similar) into the boxes provided. The confidential comments to Editor usually include a journal-specific review form Clicking the 'Open in New Window' button at the top right of the data entry fields will open the field in a new browser window. This provides you with a larger view of the review field. Clicking 'Proof and Print' will open a window containing all the review format information suitable for printing. Clicking 'Submit Now' will open a confirmation page (see below), reminding the referee of the information you is about to submit. If you need to make further edits, click 'Edit Review'. If you are satisfied with your review, click 'Submit Review to Journal Office'

### Confirmation Page fig 2.1

| ELSEVIER Training Site                                       | Contact us 🖂<br>Help 🍞  | ACCEPT IS 1                         |
|--------------------------------------------------------------|-------------------------|-------------------------------------|
| rmain menu   submit paper   guide for authors   register   d | nange details   log out | Username: ashley<br>Role: Reviewer  |
|                                                              |                         |                                     |
| Reviewer Recommendation                                      | ion and Commen          | ts for Manuscript Number 002 "Test" |
|                                                              | Original Subr           | nission                             |
| A                                                            | shley O Connor (        | Reviewer 1)                         |
| Dark Call Dare                                               | man I man I             | Robert Devices To Jacon 1 Office    |
| Dack                                                         | ew Plint                | Submit Review To Journal Unice      |
| Recommendation: Accept                                       | Mar                     | ouscript Rating (1-100):            |
|                                                              |                         |                                     |
| Designation Officed Comparison to Building                   |                         |                                     |

#### Completing Your Review

Clicking 'Submit Now' will open a confirmation page (see below), reminding you of the information you are submitting. If you need to make further edits, click 'Edit Review'. If you are satisfied with your review, click 'Submit Review to Journal Office' (fig 2.1

A final confirmation is displayed; select ok to complete the review process